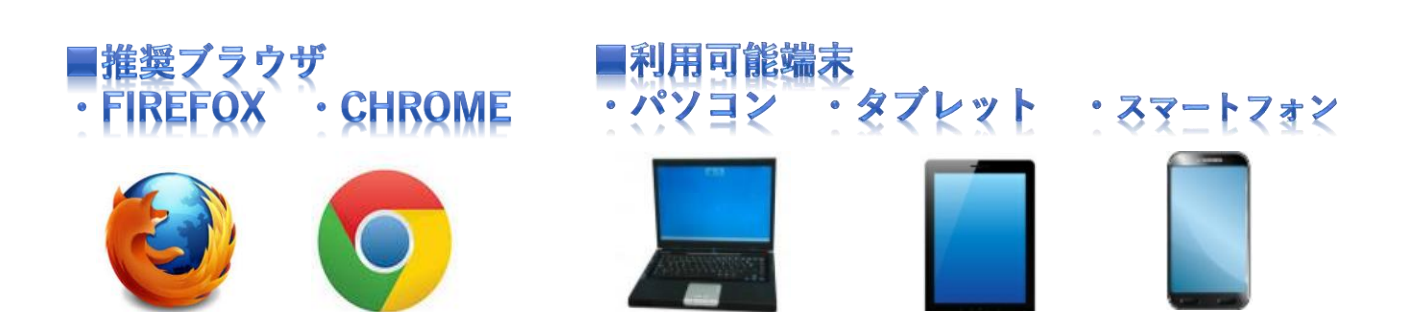

# <u>予約システム</u> お客様情報の統合 管理画面マニュアル<sub>(PC用)</sub>

## 1.お客様情報

予約カレンダー画面

予約カレンダー画面右上の 「MENU」をクリックすると 一覧が表示されます。

「お客様情報」をクリックすると 検索画面に移動します。

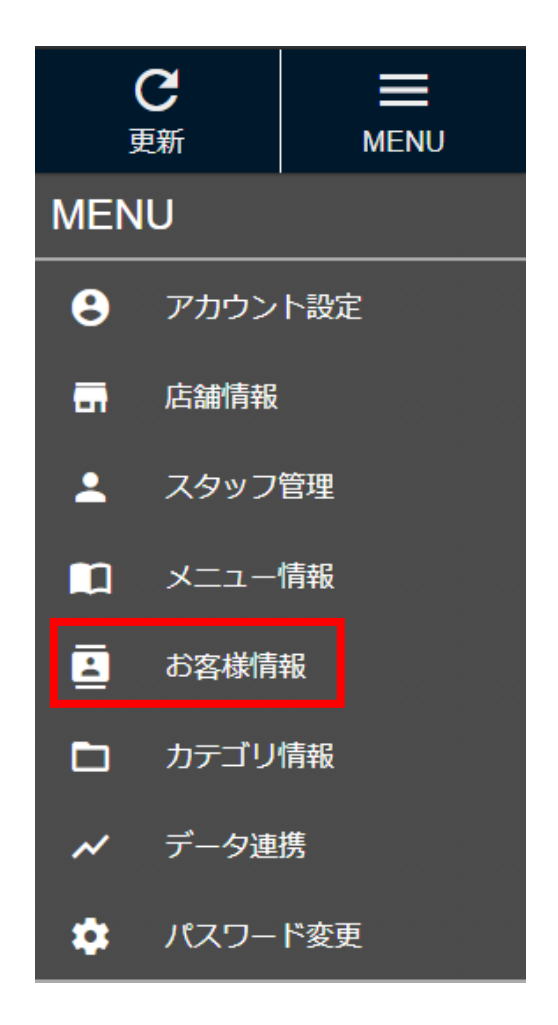

ログイン情報がわからない場合やご不明点がございましたら 下記連絡先までお気軽にお問い合わせください。

> TEL: 03-5459-4073 MAIL: fines-help@e-tenki.co.jp

#### お客様情報の検索

検索条件に当てはまるものがあれば入力してください。 例:氏名、電話番号 など <u>空欄</u>のままで黄色い「検索」ボタンをクリックすると 「直近利用店舗」で選択されている店舗をご利用した 全てのお客様が検索結果に表示されます。

| 顧客一覧          |                                    |
|---------------|------------------------------------|
| 直近利用店舗        | ファインズ 渋谷店                          |
| 顧客番号          |                                    |
| 氏名            |                                    |
| メールアドレス       |                                    |
| ユーザーID        |                                    |
| ログインID(FB,G+) |                                    |
| 電話番号          |                                    |
| 携帯電話          |                                    |
| 性別            | <ul> <li>○ 男 ○ 女 ○ 指定なし</li> </ul> |
| 生年月日          | • 年 • 月 • 日                        |
| 予約日           | < 11 × ~ < 11 ×                    |
| 直近予約スタッフ      | 選択してください ▼                         |
| 直近予約メニュー      | 選択してください 🗸                         |
|               | クリア 検 索                            |

※「直近利用店舗」を「選択してください」にして検索した場合、 利用店舗に関わらず全てのお客様情報が表示されます。

#### <u>お客様情報の選択</u>

画面下部に検索結果が表示されます。

統合したいお客様情報を**2つ**選択し、 画面右下の黄色い「統合」ボタンをクリックしてください。

|     | ID       | 顧客番号 | 直近利用店舗    | 氏名        | 氏名(カナ)  | 電話番号       |      |
|-----|----------|------|-----------|-----------|---------|------------|------|
|     | 23638818 |      | ファインズ 渋谷店 | やまだ たろう   | ヤマダ タロウ | 000        |      |
|     | 23636780 |      | ファインズ 渋谷店 | ファインズ てすと |         | 000        |      |
| ) : | 23612392 |      | ファインズ 渋谷店 | 同伴者 テスト   |         | 0123       |      |
|     | 23638816 |      | ファインズ 渋谷店 | 山田 太郎     | ヤマダ タロウ | 0354594073 |      |
| )   | 23612385 |      | ファインズ 渋谷店 | 渋谷 ファインズ  |         | 123        |      |
| ) : | 23638803 |      | ファインズ 渋谷店 | 花子 テスト    |         | 000        |      |
|     |          |      |           |           | ③ 前ページ  | 6件中 1-6を表示 | 次ページ |

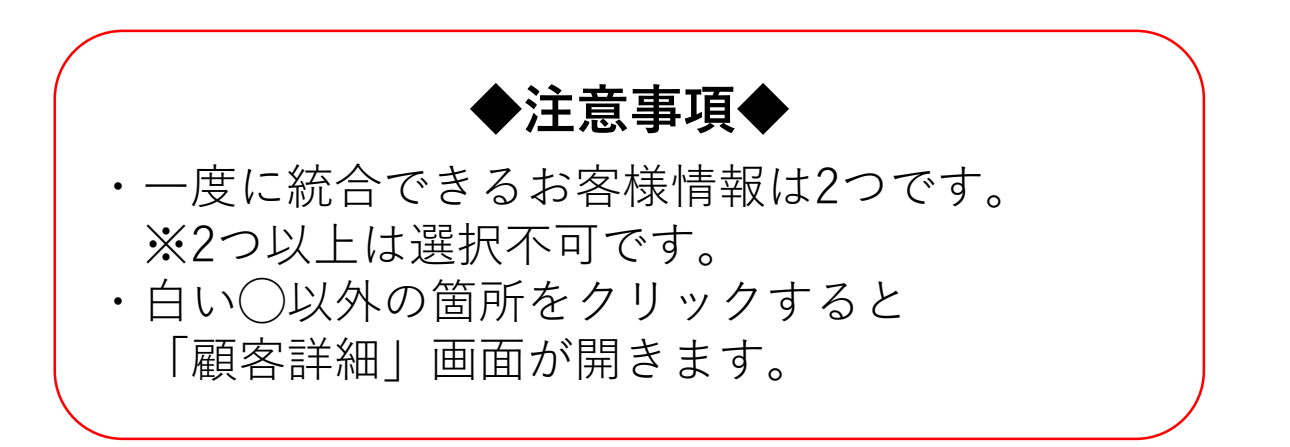

統合

### お客様情報統合

#### 左側の情報が統合後、保存されます。

右側の情報を残す場合は「<」をクリックして上書きしてください。

#### 左右を入れ替えたい場合は お客様情報統合 「⇔ | をクリック 左側のお客様情報に右側のお客様を<ボタンでコピーできます。左右のお客様情報は⇔ボタンで入れ替えが出来ます 統合をすると右側のお客様情報は削除されますが、予約情報は自動的に左側のお客様情報のお客様に移動しま ら客様情報は お客様情報を 右侧 石側 ⇔ 削除されます 保存します ID 23638816 23638818 < 顧客番号 < 氏名 ιlı⊞ < やまだ (##) 氏名 太郎 < たろう (名) フリガナ ヤマダ < ヤマダ (姓) フリガナ タロウ < (名) メールア fines-help@e-tenki.co.jp こちらをクリックした場合 ドレス 左側の氏名が削除され上書きされる 電話番号 0354594073 ※一度上書きすると 携帯番号 元の情報は戻せないので注意 郵便番号 1500002 都道府県 東京都 < 選択してください ~ ~ 市区町村 渋谷区 < 番地 渋谷 < ビル・マ < ンション 名 牛年月日 2000 ✔ 年 1 ✔ 月 1 ✔ 日 ▼年 --- ▼月 --- ▼日 < ----来店頻度 0 < 0 性別 ◎男◎女 < ◎男◎女 メールマ ガジン配 ◎ あり ● なし 信 情報の移行が完了したら 「統合する」ボタンをクリック 備考 統合する

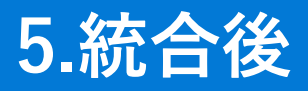

#### <u>検索結果</u>

#### 再度検索をかけると、検索結果から 「やまだ たろう」が消えています。 ※統合後は<u>復元できません</u>ので、ご注意下さい。

| 検索結  | 果をダウンロード   |            |           |           |               |            |        |
|------|------------|------------|-----------|-----------|---------------|------------|--------|
| ※一覧左 | Eのチェックを2つ運 | 5件中 1-5を表示 | 次ページ 🕥    |           |               |            |        |
|      | ID         | 顧客番号       | 直近利用店舗    | 氏名        | 氏名(カナ)        | 電話番号       |        |
| 0    | 23636780   |            | ファインズ 渋谷店 | ファインズ てすと |               | 000        | Ø      |
| 0    | 23612392   |            | ファインズ 渋谷店 | 同伴者 テスト   |               | 0123       |        |
| 0    | 23638816   |            | ファインズ 渋谷店 | 山田 太郎     | ヤマダ タロウ       | 0354594073 |        |
| 0    | 23612385   |            | ファインズ 渋谷店 | 渋谷 ファインズ  |               | 123        |        |
| 0    | 23638803   |            | ファインズ 渋谷店 | 花子 テスト    |               | 000        |        |
|      |            |            |           |           | ③ 前ページ        | 5件中 1-5を表示 | 次ページ 💿 |
|      |            |            |           | ※一度に統     | 洽できるのは2つまでです。 | 統合         | 新規登録   |

#### 予約履歴

検索結果から「山田 太郎」を選択すると 「顧客詳細」画面に移ります。

画面下部の「予約履歴」も統合されます。

| 予約履歴       |           | 「やまだ た | ろう」の予約履歴 |               |         |  |
|------------|-----------|--------|----------|---------------|---------|--|
| 予約日        | 店舗名       | スタッフ   | 価格       | -ב <b>_</b> × | 拡散投稿    |  |
| 2018/12/19 | ファインズ 渋谷店 | スタッフ   | 1,000円   | テスト           |         |  |
|            |           |        |          | 「山田 太         | 郎 の予約履歴 |  |
| 予約履歴       |           |        |          |               |         |  |
| 予約日        | 店舗名       | スタッフ   | 価格       | -ב=א          | 拡散投稿    |  |
| 2018/11/27 | ファインズ 渋谷店 | スタッフ   | 1,000円   | テスト           |         |  |

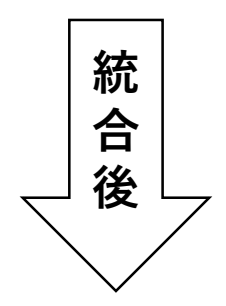

| 予約履歴       |           |      |        |                 |               |
|------------|-----------|------|--------|-----------------|---------------|
| 予約日        | 店舗名       | スタッフ | 価格     | -ב=X            | 「やまだ」たろう」の    |
| 2018/12/19 | ファインズ 渋谷店 | スタッフ | 1,000円 | <del>7</del> 75 | 予約 <i>履</i> 歴 |
| 2018/11/27 | ファインズ 渋谷店 | スタッフ | 1,000円 | <del>7</del> 21 | 「山田太郎」の       |
|            |           |      |        |                 | 了約復座          |